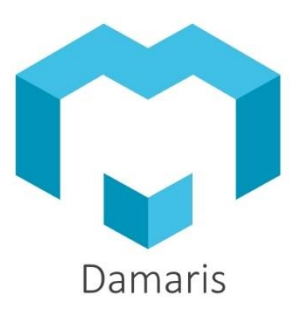

### Procedure

----

A G M A T A L A M A M A M A

man

# Update SSL Certificate

## Update SSL Certificate

### Procedure

| Version           | Auteur : modifications                     | Date       |
|-------------------|--------------------------------------------|------------|
| 1.00              | AA: Document Creation                      | 20/04/2020 |
| <mark>2.00</mark> | AA: Add Windows and Apache Servers Upgrade | 18/06/2020 |
|                   |                                            |            |
|                   |                                            |            |
|                   |                                            |            |

### Table des matières

| 1 - Introduction          | 3 |
|---------------------------|---|
| 2 – The Context           | 3 |
| 3 - Prerequisites         | 3 |
| 4 – SSL Upgrade procedure | 3 |
| 4.1 – Linux Tomcat        | 3 |
| 4.2 – Linux VSFTPD        | 5 |
| 4.3 – Windows tomcat      | 5 |
| 4.4 – Linux Apache        | 7 |
| 4.3 – Windows IIS         | 8 |

#### **1 - INTRODUCTION**

Periodically, we need to update our managed servers with a new ssl certificate.

This document describes how to install new certificate on existing servers.

#### 2 – THE CONTEXT

At Damaris we deployed different server types:

- Linux tomcat
- Linux Apache
- Linux PHPBB
- Linux Vsftpd
- Windows tomcat
- Windows Filezilla

So, this document will explain how to upgrade for each server type.

#### **3 - PREREQUISITES**

Before starting, you should verify several prerequisites.

- Do you have new ssl certificate, for each server type?
  - keystore\_damarisxx.jks: Keystore
  - o damarisproxx.key: Private key
  - damarisproxx.pem: Certificate
- Do you have access to all servers to be upgraded?
- Current list of servers to be upgraded
- Take care of best timing because of server unavailability for users

#### 4 – SSL UPGRADE PROCEDURE

#### 4.1 - LINUX TOMCAT

Please get the new keystore and its password.

Login on the target server.

Go to /tomcat9/conf folder and copy the new keystore on it.

Modify conf/server.xml file by adapting the following information:

- KeystoreFile: with the new keystore filename
- KeystorePass: with the new keystore's password
- keyAlias: Please check if it contains the right value
- Please add the following tag: sslEnabledProtocols="TLSv1.2"

You will get this type of section:

| <connector <="" port="443" protocol="HTTP/1.1" sslenabled="true" th=""></connector> |
|-------------------------------------------------------------------------------------|
| maxThreads="150" scheme="https" secure="true"                                       |
| <pre>keystoreFile="/home/damaris/tomcat9/conf/keystore_damaris20.jks"</pre>         |
| keystorePass="20th=C==3TTH=CardITH=RFHFIFTT" keyAlias="damarispro"                  |
| <pre>clientAuth="false" sslProtocol="TLS" sslEnabledProtocols="TLSv1.2" /&gt;</pre> |

Restart tomcat by running as root:

| systemctl restart tomcat |  |
|--------------------------|--|
|                          |  |

Test connection from a browser.

After accessing to web page, please click on key icon near URL.

|              | Informations pour le site intranet.damaris.p                         | ro      |
|--------------|----------------------------------------------------------------------|---------|
| i<br>l:<br>e | Connexion sécurisée                                                  | >       |
|              | <ul> <li>Permissions</li> <li>☐ Ouvrir des fenêtres popup</li> </ul> | riser 🗡 |

Then, click on right arrow and "More information" button.

You will get this kind of window:

| Informations sur la page - https://intranet.da     Image - https://intranet.da     Image | maris.pro/loginForm.jsf                                     |                                               | _                          |                      | ×      |
|----------------------------------------------------------------------------------------------------|-------------------------------------------------------------|-----------------------------------------------|----------------------------|----------------------|--------|
| Identité du site web<br>Site web : intranet.damaris.pro<br>Propriétaire : Ce site web ne fournit pas d'inf                                                                                                    | ormations sur son proprié                                   | taire.                                        |                            |                      |        |
| Vérifiée par : Sectigo Limited                                                                                                    |                                                             |                                               | Affich                     | er le cert           | ificat |
| Expire le : mardi 21 juin 2022                                                                                                    |                                                             |                                               |                            |                      |        |
| Vie privée et historique<br>Ai-je déjà visité ce site web auparavant ?                                                                                                    | Oui, 273 fois<br>Oui des cookies et                         |                                               |                            |                      |        |
| Ce site web conserve-t-il des informations sur<br>mon ordinateur ?                                                                                                    | 864 Ko de données de<br>sites                               | Effacer les cookies                           | et les doi                 | nnées de             | sites  |
| Ai-je un mot de passe enregistré pour ce site<br>web ?                                                                                                    | Non                                                         | ⊻oir les mo                                   | ts de pas                  | se enregi            | istrés |
| Détails techniques                                                                                                    |                                                             |                                               |                            |                      |        |
| Connexion chiffrée (clés TLS_ECDHE_RSA_WITH                                                                                                    | LAES_128_GCM_SHA256,                                        | 128 bits, TLS 1.2)                            |                            |                      |        |
| La page actuellement affichée a été chiffrée ava                                                                                                    | ant d'avoir été envoyée su                                  | r Internet.                                   |                            |                      |        |
| Le chiffrement rend très difficile aux personnes<br>ordinateurs. Il est donc très improbable que qu                                                                                                    | non autorisées la visualisa<br>aelqu'un puisse lire cette p | ation de la page dura<br>age durant son trans | int son tra<br>it sur le n | ansit entr<br>éseau. | e      |
|                                                                                                    |                                                             |                                               |                            |                      |        |

The most important information here is Expire date.

#### 4.2 - LINUX VSFTPD

Please get ssl key and certificate files.

Connect to target Linux server.

Please copy (As root or sudo) key and certificate files into /etc/ssl/private directory.

Please modify /etc/vsftpd/vsftpd.conf file by updating file names for key and certificate:

- rsa\_cert\_file
- rsa\_private\_key=

| ## SSL Encrypton                                       |
|--------------------------------------------------------|
| rsa cert file=/etc/ssl/private/damarispro20.pem        |
| rsa_private_key_file=/etc/ssl/private/damarispro20.key |
| ssl_enable=YES                                         |
| allow anon ssl=NO                                      |
| force local data ssl=YES                               |
| forge loging gal-YES                                   |

Please restart vsftpd by running as root:

systemctl restart vsftpd

#### 4.3 – WINDOWS TOMCAT

Please get the new keystore and its password.

Login on the target server.

Go to /tomcat/conf folder and copy the new keystore on it.

Modify conf/server.xml file by adapting the following information:

- KeystoreFile: with the new keystore filename
- KeystorePass: with the new keystore's password
- keyAlias: Please check if it contains the right value
- Please add the following tag: sslEnabledProtocols="TLSv1.2"

You will get this type of section:

Restart Apache tomcat Windows Service using Services.msc:

| Q,            |                               |                                             | Services                                                                                           |
|---------------|-------------------------------|---------------------------------------------|----------------------------------------------------------------------------------------------------|
| Fichier Act   | tion Affichage ?              |                                             |                                                                                                    |
| <b>\$</b>     |                               |                                             |                                                                                                    |
| 🔍 Services (I | local) Services (local)       |                                             |                                                                                                    |
|               | Apache Tomcat 7.0 Tomcat7     | Nom                                         | Description                                                                                        |
|               |                               | Adobe Acrobat Update Service                | Adobe Acrobat Updater keeps your Adobe software up to date.                                        |
|               | Arrêter le service            | Agent de protection d'accès réseau          | Le service Agent de protection d'accès réseau (NAP) recueille et gère les informations d'intégrite |
|               | Redémarrer le service         | 🎑 Agent de stratégie IPsec                  | La sécurité du protocole Internet (IPSec) prend en charge l'authentification de l'homologue rése   |
|               |                               | Alimentation                                | Gère la stratégie d'alimentation et la remise de notification de stratégie d'alimentation.         |
|               | Description :                 | 🙀 Apache Tomcat 7.0 Tomcat7                 | Apache Tomcat 7.0.92 Server - https://tomcat.apache.org/                                           |
|               | Apache Tomcat 7.0.92 Server - | Appel de procédure distante (RPC)           | Le service RPCSS est le Gestionnaire de contrôle des services pour les serveurs COM et DCOM. Il    |
|               | https://tomcat.apache.org/    | 🔍 Application d'assistance de la Console d' | Permet aux administrateurs d'accéder à distance à une invite de commandes en utilisant les sen     |
|               |                               | Application système COM+                    | Gère la configuration et le suivi des composants de base COM+ (Component Object Model). Si         |

Test connection from a browser.

After accessing to web page, please click on key icon near URL.

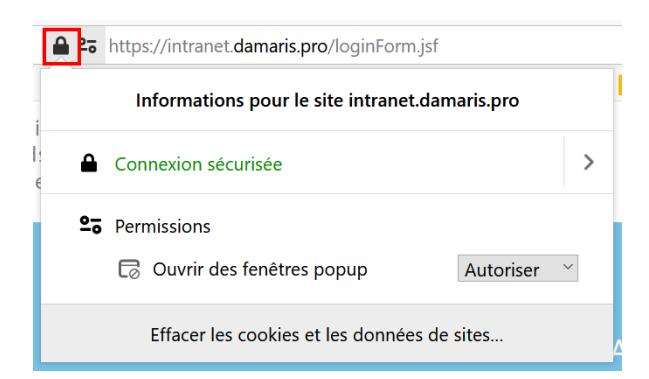

Then, click on right arrow and "More information" button.

You will get this kind of window:

| Affict                         | her le ceri                                                   | tificat                                                                                             |
|--------------------------------|---------------------------------------------------------------|----------------------------------------------------------------------------------------------------|
| Affict                         | her le cert                                                   | tificat                                                                                             |
|                                |                                                               |                                                                                                    |
|                                |                                                               |                                                                                                    |
| ies et les do                  | onnées de                                                     | sites                                                                                               |
| mots de pas                    | sse enreg                                                     | istrés                                                                                              |
| urant son tr<br>ansit sur le r | ransit entr                                                   | re                                                                                                  |
|                                | es et les do<br>mots de par<br>urant son tr<br>ansit sur le l | es et les données de<br>mots de passe enreg<br>urant son transit ent<br>ansit sur le réseau.<br>Aid |

The most important information here is Expire date.

#### 4.4 - LINUX APACHE

Please copy the following files in: /etc/ssl/private/

- damarispro20.pem
- damarispro20.key

Then, please modify the following file for Apache server: /etc/httpd/conf.d/ssl.conf

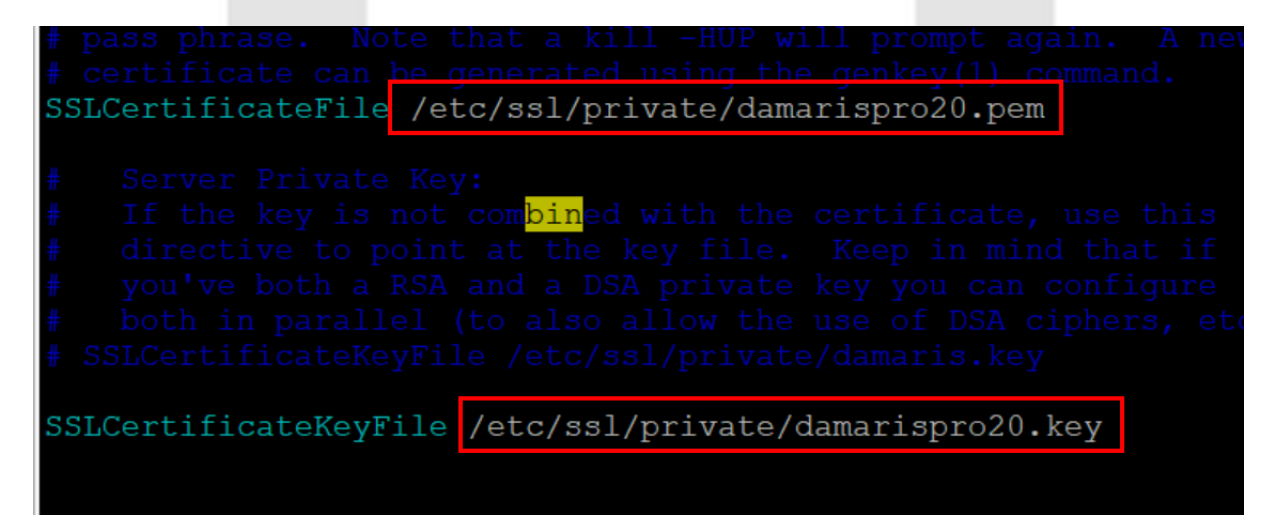

If you use PHPBB (<u>https://forum.damaris.pro</u>) please modify also /etc/httpd/conf.d/forum.conf

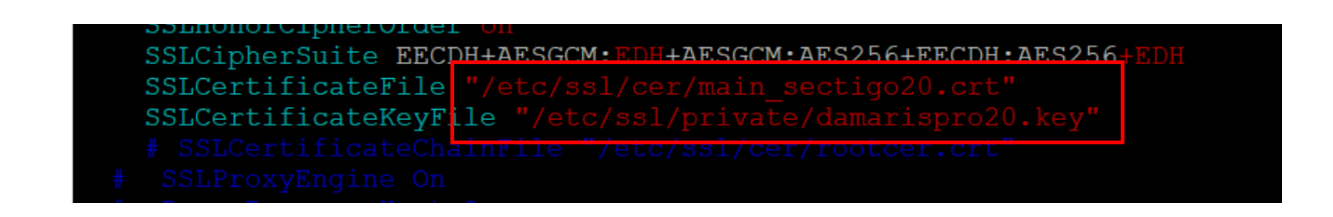

#### 4.3 - WINDOWS IIS

To install a new certificate on a Windows IIS server, please copy the following file to the target server: damarisproxx.p12

Then, please go to IIS configuration tool:

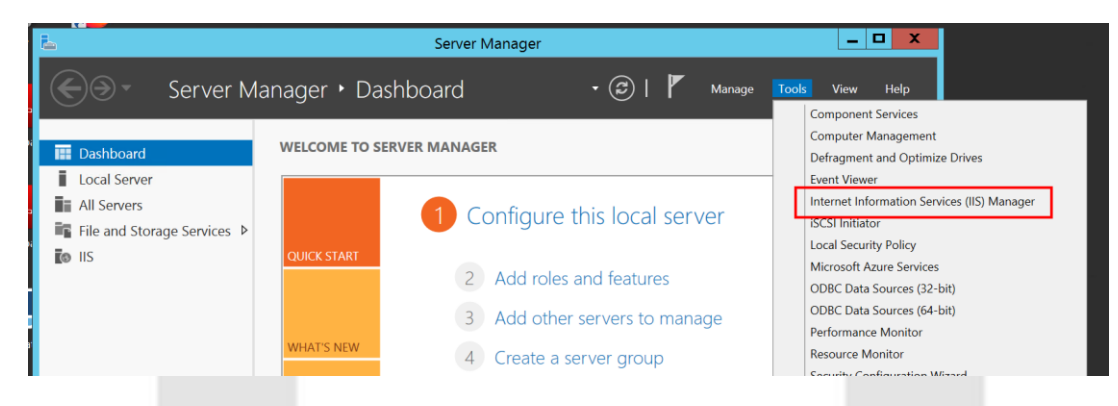

Please choose the Web server:

| III IIIIIIIIIIIIIIIIIIIIIIIIIIIIIIIIII | Filter:                           | _ PGGUMA         | Home                |                       |                        |                     |                     |     |                                   |
|----------------------------------------|-----------------------------------|------------------|---------------------|-----------------------|------------------------|---------------------|---------------------|-----|-----------------------------------|
| WIN-7TFC7PGG0MA (WIN-7TFC7PGG0M        | Filter:                           |                  |                     |                       |                        |                     |                     |     | Manage Server                     |
|                                        |                                   | • ¥ <u>G</u> o • | Show All            | Group by: A           | rea                    | • .                 |                     | 1   | Start                             |
|                                        | FTP 20                            | 10000            | -0                  |                       |                        | 0                   | BER.                | ^ I | Stop                              |
|                                        | Tere Tere                         | H FTP            |                     | FTP                   | FTP                    | FTP                 | FTP                 |     | View Application Poo              |
|                                        | Authentic Authoriz                | t Browsing       | Support             | Address a             | FIP Logging            | Attempt R           | Messages            | •   | Get New Web Platfor<br>Components |
|                                        | FTP FTP FTP SS                    | FTP User         |                     |                       |                        |                     |                     | ۲   | Help                              |
|                                        | Filtering Setting                 | sistiation       |                     |                       |                        |                     |                     |     |                                   |
|                                        |                                   | A                |                     | TIO                   | 404                    | 2                   | 122-                |     |                                   |
|                                        | Application Authenti<br>Request R | c Compression    | Default<br>Document | Directory<br>Browsing | Error Pages            | Handler<br>Mappings | HTTP<br>Respon      |     |                                   |
|                                        |                                   | 2                |                     | 8                     |                        |                     | 1                   |     |                                   |
|                                        | Logging MIME Ty                   | bes Modules      | Output<br>Caching   | Request<br>Filtering  | Server<br>Certificates | URL Rewrite         | Worker<br>Processes |     |                                   |
|                                        | Management                        | 20.00            |                     |                       |                        |                     |                     | ^   |                                   |
|                                        |                                   | *                | 0                   |                       |                        |                     |                     |     |                                   |

Choose server's Certificates by double clicking the icon:

| 9                                                                                                    | Internet Information Services (IIS) Manager                                                                                                    | _ 0                                                                        |
|----------------------------------------------------------------------------------------------------|----------------------------------------------------------------------------------------------------|----------------------------------------------------------------------------|
| 🗑 🎯 📲 🕨 WIN-7TFC7PGG0MA 🔸                                                                                                    |                                                                                                    | <b>1</b> 1 1 1 1 1 1 1 1 1 1 1 1 1 1 1 1 1 1                               |
| Eile View Help                                                                                                    |                                                                                                    |                                                                            |
| Connections<br>, I I I I I I I I I I I I I I I I I I I                                                                                                    | WIN-7TFC7PGG0MA Home     File:         •          •          •                                                                                   | Actions<br>Open Feature<br>Manage Server                                   |
| a Mu Muh-TICC/PGGMA, (WM-TIFC/PGGMA,<br>→ Application Pools<br>)  → Stee<br>)  → Stee<br>)  → S | FIP<br>FIP<br>FIP<br>FIP<br>FIP<br>FIP<br>FIP<br>FIP                                                                                             | <ul> <li>Restart</li> <li>Start</li> <li>Stop</li> </ul>                   |
|                                                                                                    | Authentic. Authorizat. Browsing Support Address a. Attempt R. Messages                                                                           | View Application Pools<br>View Sites<br>Get New Web Platform<br>Components |
|                                                                                                    | Fibering Settings Induktion<br>Fibering Settings Induktion<br>IS<br>Application Authentic. Compression Default Directory Ener Pages Handler HTTP | 😧 Help                                                                     |
|                                                                                                    | Request R. Document Browsing<br>Logging MMH Types Modules Output<br>Request Caching Filtering Certificates                                       |                                                                            |
|                                                                                                    | Management A                                                                                                    |                                                                            |

Use the "Import" Action:

| <b>8</b> ]                                                                                                    |                                                                 | Internet Information Service                                                   | s (IIS) Manager                                                                                          |                                                                                                    | _ <b>D</b> X                                                                                                    |
|----------------------------------------------------------------------------------------------------|-----------------------------------------------------------------|--------------------------------------------------------------------------------|----------------------------------------------------------------------------------------------------|----------------------------------------------------------------------------------------------------|----------------------------------------------------------------------------------------------------|
| € • WIN-7TFC7PGG0MA →                                                                                                    |                                                                 |                                                                                |                                                                                                    |                                                                                                    | <u>∎</u> ≈ à @•                                                                                                    |
| <u>File View H</u> elp                                                                                                    |                                                                 |                                                                                |                                                                                                    |                                                                                                    |                                                                                                    |
| Connections<br>Connections<br>Conne | Server Ce<br>Use this feature to reque                          | Actions Import Create Certificate Request Complete Certificate Request         |                                                                                                    |                                                                                                    |                                                                                                    |
|                                                                                                    | Name<br>damarispro<br>damaris.pro<br>ftp over ssl<br>damarispro | Issued To<br>*.damaris.pro<br>*.damaris.pro<br>WIN-TTC7P600MA<br>*.damaris.pro | Issued By<br>Sectigo RSA Organization Vali<br>thawte SSL CA - G2<br>WIN-TTC:PGGOMA<br>Thawte RSA CA 2018 | Expiration Date<br>21/06/2022 01:59:59<br>27/06/2020 01:59:59<br>21/04/2017 02:00:00<br>26/06/2020 14:00:00 | Create Domain Certificate<br>Create Self-Signed Certificate<br>Enable Automatic Rebind of<br>Renewed Certificate<br>Help |

In the popup, please Certificate file. You should indicate .p12 instead of .pfx.

You also need to know certificate's password.

Use "Personal" Store.

| assword:                            |                              |           |  |
|-------------------------------------|------------------------------|-----------|--|
|                                     | Password:                    |           |  |
| elect Certificate Store:<br>ersonal | Select Certifica<br>Personal | te Store: |  |

You will find the new certificate in the list:

| Server Cer                  | rtificates                                |                                    |                     |  |  |  |
|-----------------------------|-------------------------------------------|------------------------------------|---------------------|--|--|--|
| Use this feature to request | t and manage certificates that the Web so | erver can use with websites config | ured for SSL.       |  |  |  |
| Filter:                     | ▼ Go → 🔤 Show All   Group by:             | No Grouping                        |                     |  |  |  |
| Name                        | Issued To                                 | Issued By                          | Expiration Date     |  |  |  |
| damaris.pro                 | *.damaris.pro                             | thawte SSL CA - G2                 | 27/06/2020 01:59:59 |  |  |  |
| ftp over ssl                | WIN-7TFC7PGG0MA                           | WIN-7TFC7PGG0MA                    | 21/04/2017 02:00:00 |  |  |  |
| damarispro                  | *.damaris.pro                             | Thawte RSA CA 2018                 | 26/06/2020 14:00:00 |  |  |  |

Go to the default Web server:

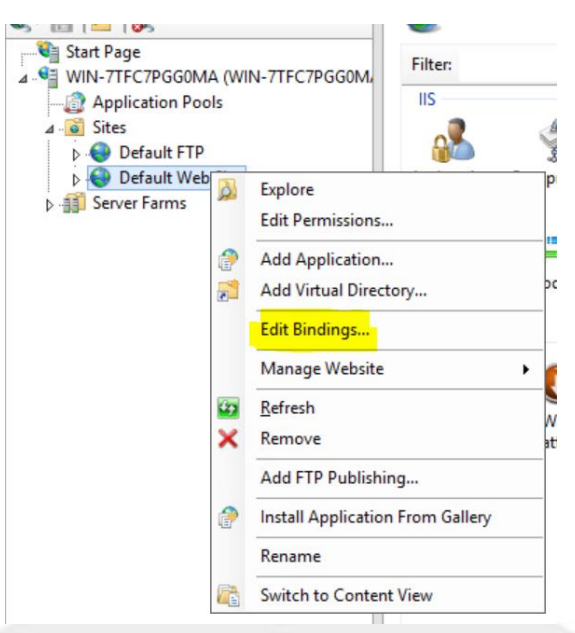

And edit its bindings.

Please select the https protocol and click on "Edit" button:

| http 80 *   |        |
|-------------|--------|
|             |        |
| https 443 * | Edit   |
|             | Remove |
|             | Browse |

Select the new certificate you installed on the server.

|                  | Edit Site                       | Binding |                | ? X    |
|------------------|---------------------------------|---------|----------------|--------|
| Type:<br>https   | IP address:<br>V All Unassigned |         | Port:<br>✓ 443 | ]      |
| Host name:       |                                 |         |                |        |
|                  |                                 |         |                |        |
| Require Server N | Name Indication                 |         |                |        |
|                  |                                 |         |                |        |
| SSL certificate: |                                 |         |                |        |
| damarispro       |                                 | ~       | Select         | View   |
| Not selected     |                                 |         |                |        |
| damarispro       |                                 |         |                |        |
| ftp over ssl     |                                 |         | OK             | Cancel |

To finish the setup, please restart IIS service:

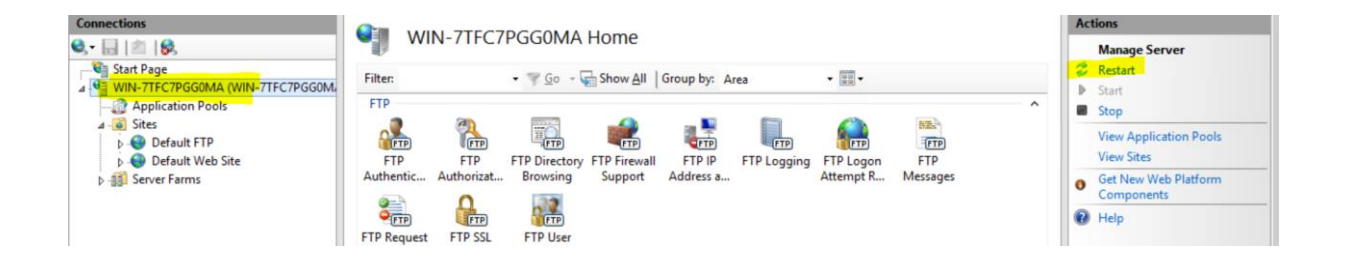

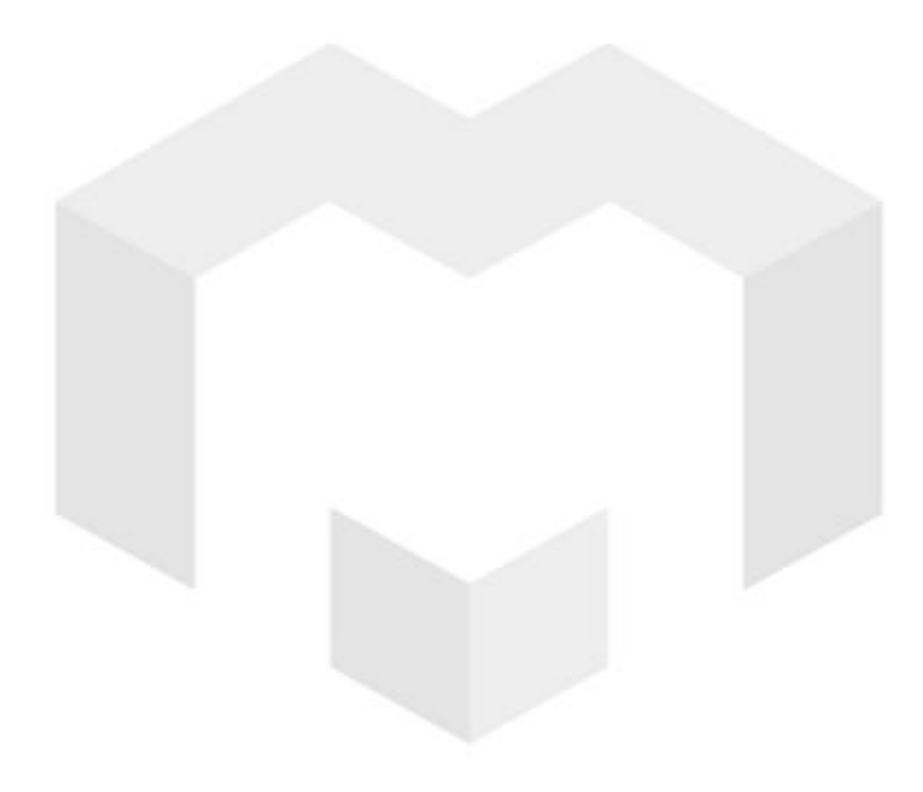